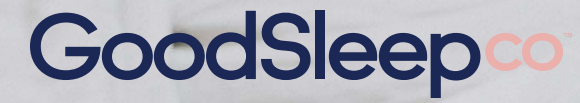

**Sleep Image Directions** 

# Getting started with the Sleep Image device for monitoring your sleep

### You'll receive this email

#### $\rightarrow$ Your provider will initiate a test

Your provider will initiate a test for you, and you will receive an email with details on downloading the Sleep Image app

| 1:55                                                                                                    |  | eepco.i<br>leep in<br>V |    | • 4 | .G 💽 |
|----------------------------------------------------------------------------------------------------|--|-------------------------|----|-----|------|
| Sleep.co                                                                                                    |  |                         |    |     |      |
| Hello Joel Simpson<br>Click the button below to<br>get the Sleep Image App.<br>When asked for your<br>patient ID, enter: R9KRF2<br>Please complete 1 night<br>with your Sleep Image<br>sleep device. |  |                         |    |     |      |
| 20                                                                                                    |  | đ                       | 00 | Ć   | 24   |

### Ring & App setup

ightarrow Provider will give you a ring device

Before you leave your consultation, you'll receive a Sleep Image ring from your provider

 $\rightarrow$  Download the Sleep Image app

Download from your app store

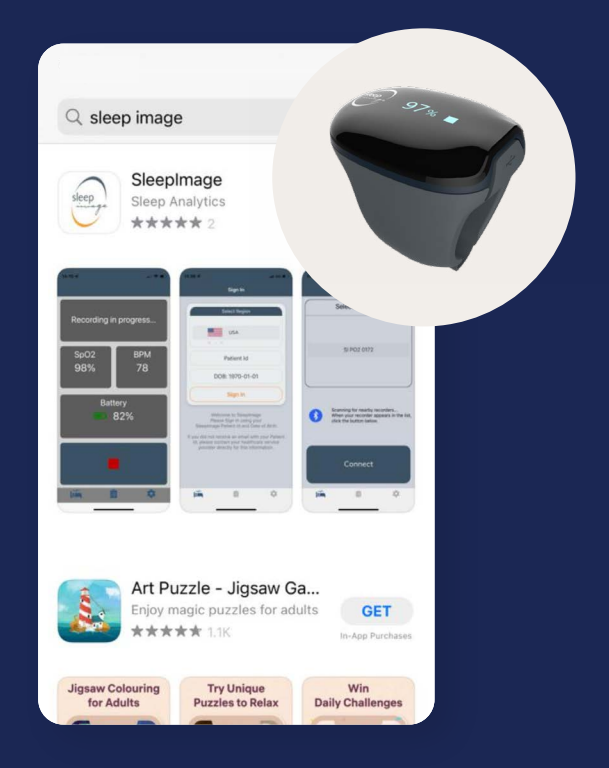

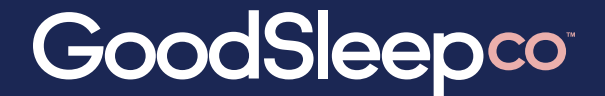

**Sleep Image Directions** 

## Monitoring your first night

#### $\rightarrow$ Start the test

When you go to bed, put on the ring and start the test through the app

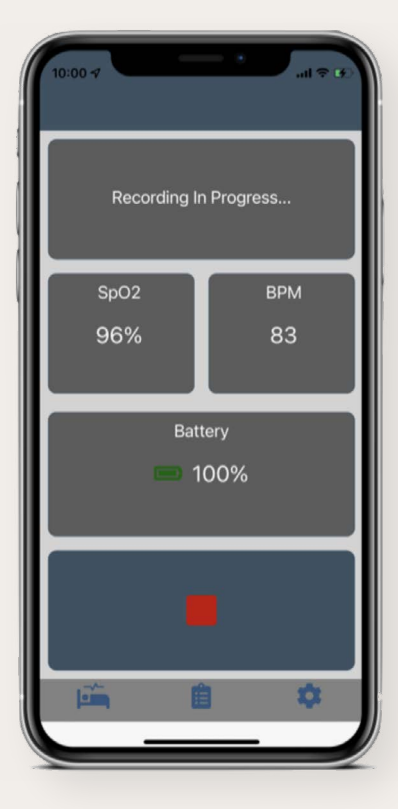

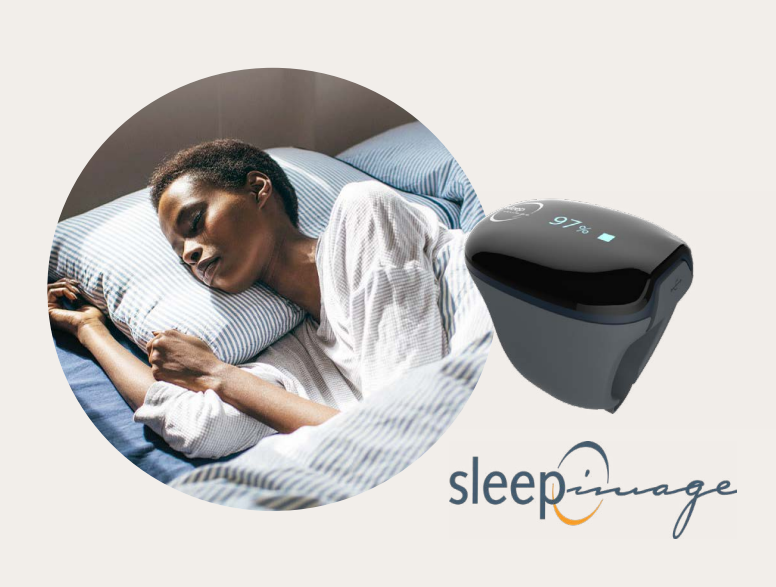

#### → End test in morning End the test and take off the ring

#### ightarrow Results delivered via doctor

Your doctor will have the results the very next day or for a specialist report, within 2 weeks

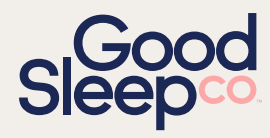

If you would like more information, please contact us:

hello@goodsleepco.health

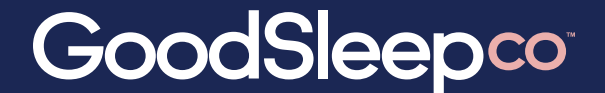

**Sleep Image Workflow** 

## **Troubleshooting Tips**

- $\rightarrow$  Ensure there are no other Bluetooth devices in the room while doing the test.
- → Verify that you have a good internet connection by navigating to any webpage in your browser, for example:

If you are on Wifi, try switching to cellular (or vice-versa)

If you have a VPN configured on your phone, that may cause issues. If you can disable it, try that.

If you have another mobile device in the household, such as a family members' phone or a tablet, try that and see if you are successful there.

→ If the recording time or quality is low once test results are received, please contact us hello@goodsleepco.health

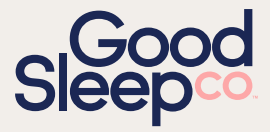

If you would like more information, please contact us:

hello@goodsleepco.health